## Login to your school's network

To login, go to **http://login.linewize.net**. (Use **http**, not https.) Sign in with your **Username** and **Password**.

|          | Please login                       |
|----------|------------------------------------|
| Usemame  |                                    |
| Password |                                    |
|          | Sign in with Username and Password |

## If this is:

- Your computer, click Continue and Save My Device
- A shared computer, click Continue Without Saving

🖺 Continue and Save My Device

Continue Without Saving

## Logout of your network or account

To logout, go to **http://login.linewize.net** and then click **Logout of Network**.

If your school uses Google or Microsoft, click

- Logout of Network and Google
- Logout of Network and Microsoft

|   | Please choose an action      |  |
|---|------------------------------|--|
|   | → Login to Network           |  |
|   | Logout of Network            |  |
| G | Logout of Network and Google |  |
|   |                              |  |

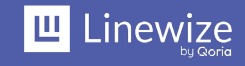

SM-QRG-002-PDF-ENG-US Uncontrolled when printed Page 1 of 2 Version 3.0

## **Troubleshooting logins**

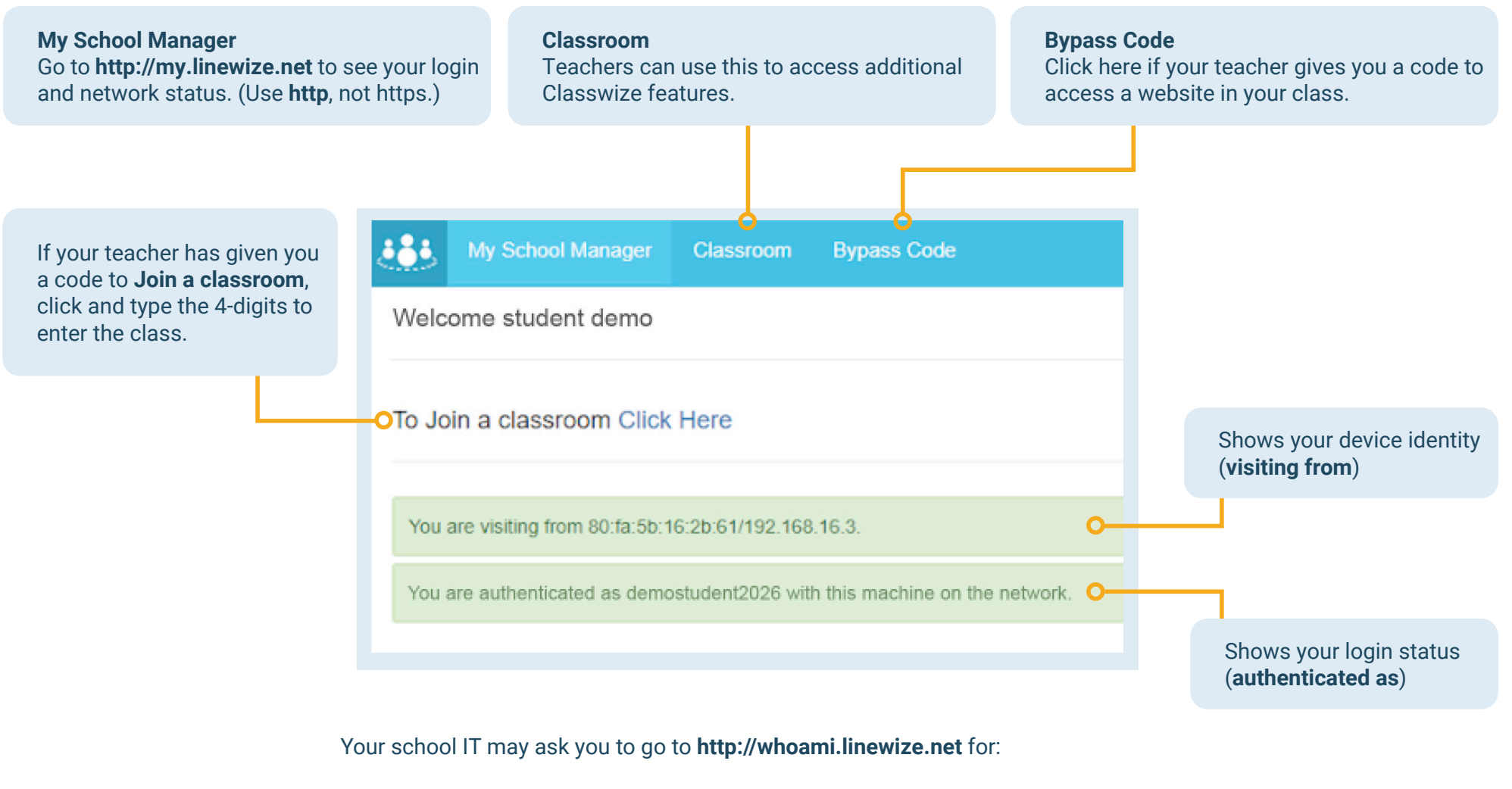

- deviceid your computer name as it appears in network management tools
- ip the IP address of your computer on the network
- **mac** the address of your computer-hardware connecting to the network
- provider if you are logged in through School Manager, Google or Microsoft
- token the single-use, unique code for your current login
- username who is currently logged into this computer

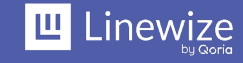